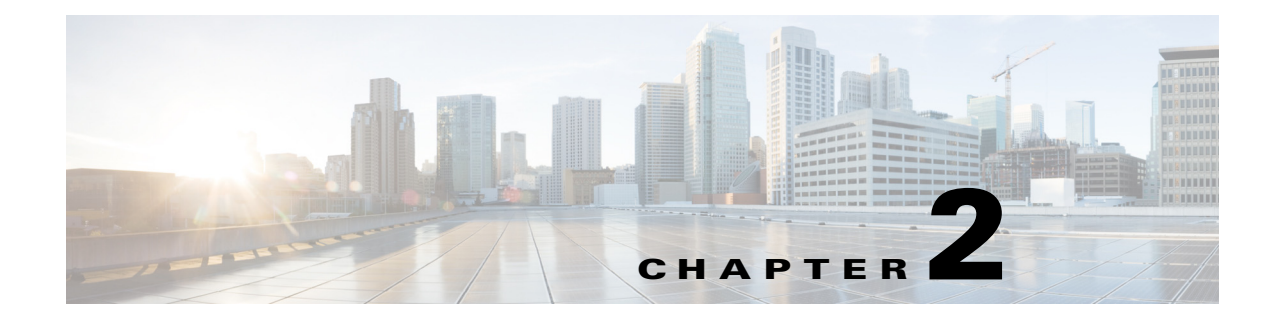

# **Printer Services**

# **Bonjour Printer Services**

I

In most networks, the printers are wired into the network. You can also show case and verify that the AirPrint Services are being cached and advertised by the controller when the client queries for the service. The same principal applies as discussed above for the wired Bonjour device (Apple TV).

To check if the Bonjour Printer Service is discovered by the WLC, navigate to CONTROLLER > mDNS > Domain Names. The printer appears under Domain Name IP Entries with Type Wired and Vlan Id.

| cisco                                       | MONITOR WLANS     | CONTROLLER      | WIRELESS       | SECURITY | MANAGEMENT | COMMANDS | нер | EEEDBACK |          | Bing   Logout   Befred |
|---------------------------------------------|-------------------|-----------------|----------------|----------|------------|----------|-----|----------|----------|------------------------|
| Controller                                  | mDNS Domain N     | ame IP > Sum    | mary           |          |            |          |     |          |          |                        |
| General<br>Inventory                        | Number of Domain  | Name-IP Entries | 2              |          |            |          |     |          |          |                        |
| Interfaces                                  | Domain Name       | ,               | AC Address     |          | IP Addres  | 5        |     | Vian Id  | Type     | TTL (se                |
| Interface Groups                            | Apple-TV-4.local. | 9               | c:20:7b:91:c3: | 9d       | 10.10.11.5 | 5        |     | 11       | Wireless | 4725                   |
| Multicast                                   | HPC43CDE-2.local. | 0               | 0:9e:02:04:3e: | de       | 10.10.105. | 6        | 2   | 105      | Wired    | 4725                   |
| Network Routes                              |                   |                 |                |          |            |          | /   |          | 1        |                        |
| Internal DHCP Server                        |                   |                 |                |          |            |          |     |          | 1        |                        |
| <b>Mobility Management</b>                  |                   |                 |                |          |            |          |     |          |          |                        |
| Ports                                       |                   |                 |                |          |            |          |     |          |          |                        |
| NTP                                         |                   |                 |                |          |            |          |     |          |          |                        |
| CDP                                         |                   |                 |                |          |            |          |     |          |          |                        |
| PMIPv6                                      |                   |                 |                |          |            |          |     |          |          |                        |
| IPv6                                        |                   |                 |                |          |            |          |     |          |          |                        |
| mDNS<br>General<br>Profiles<br>Domain Names | -                 |                 |                |          |            |          |     |          |          |                        |

A single Bonjour device can advertise multiple Bonjour services; for example, a printer can advertise AirPrint, Printer, Scanner, Photosmart, and so forth. To confirm which service is being cached by the WLC, go to CONTROLLER > mDNS > General, and click the appropriate service name.

| cisco                | MONITOR WLANS        | CONTROLLER  | WIRELESS       | <u>s</u> ecurity | MANAGEMENT  | C <u>O</u> MMANDS | HELP | FEEDBACK |
|----------------------|----------------------|-------------|----------------|------------------|-------------|-------------------|------|----------|
| Controller           | mDNS                 |             |                |                  |             |                   |      |          |
| General              |                      |             |                |                  |             |                   |      |          |
| Inventory            | Olahal Orafianati    |             |                |                  |             |                   |      |          |
| Interfacer           | Global Configurati   |             |                |                  |             |                   |      |          |
| Interfaces           | mDNS Global Snoor    | aina        |                |                  | 7           |                   |      |          |
| Interface Groups     | Query Interval (10   | 120)        |                |                  | 10 (mins)   |                   |      |          |
| Multicast            | Query Interval (10-  | 120)        |                |                  | (mins)      |                   |      |          |
| Network Routes       | Manta Canada a D     |             |                |                  |             |                   |      |          |
| Redundancy           | Master Services D    | atabase     |                |                  |             |                   |      |          |
| Internal DHCP Server | Select Service       | 1           | None           |                  |             |                   |      |          |
| Mobility Management  | Query Status         |             |                |                  |             |                   |      |          |
| Ports                |                      | -           |                |                  |             |                   |      |          |
| ▶ NTP                | Add                  | 1           |                |                  |             |                   |      |          |
| CDP                  | Service Name         | Se          | ervice String  |                  | Query Statu | IS                |      |          |
| PMIPv6               | AirPrint             | i           | optcp.local.   |                  |             |                   |      |          |
| IPv6                 | AppleTV              | _a          | irplaytcp.loca | l.               |             |                   |      |          |
|                      | HP Photosmart Printe | <u>er 1</u> | niversalsub    | ipptcp.local.    |             |                   |      |          |
| General              | HP Photosmart Printe | er 2 _c     | upssubipp      | tcp.local.       |             |                   |      |          |
| Profiles             | Printer              | P           | rintertcp.loca | l.               |             |                   |      |          |
| Domain Names         | Scanner              | _s          | cannertcp.loc  | al.              | 1           |                   |      |          |

<u>Note</u>

Any printer services that advertise Service String \_ipp.\_tcp.local are cached by the WLC under Service Name AirPrint. Likewise, if the printer also advertises the string \_printer.\_tcp.local, it appears under the Printer service name

Below, the Bonjour printer advertises the AirPrint Service and is part of default-mdns-profile.

| cisco                                                                                                 |                                                                                                    | CONTROLLER  | WIRELESS ;    | RECURITY           | MANAGEMENT                                     | COMMANDS | HELP B | EEDBACK | Sage Configuration    | Bing Logout Befresh         |
|----------------------------------------------------------------------------------------------------|----------------------------------------------------------------------------------------------------|-------------|---------------|--------------------|------------------------------------------------|----------|--------|---------|-----------------------|-----------------------------|
| Controller                                                                                            | mDNS Service > 0                                                                                            | Detail      |               |                    |                                                |          |        |         |                       | < Back                      |
| General<br>Inventory<br>Interfaces<br>Interface Groups<br>Multicast<br>Network Routes<br>> Redundancy | Service Name<br>Service String<br>Service Id<br>Service Query Statu<br>Profile Count<br>Service Provider Co | s           |               | 1                  | AirPrint<br>_jpptcpJ<br>1<br>Enabled<br>1<br>1 | ocal.    |        |         |                       |                             |
| Internal DHCP Server     Mobility Management                                                          | Profile Information                                                                                         |             |               |                    |                                                |          |        |         |                       |                             |
| Ports NTP CDP                                                                                         | Profile Name<br>default-mdra-profile                                                                        | )           |               |                    |                                                |          |        |         |                       |                             |
| ▶ PMIPv6                                                                                              | Service Provider In                                                                                         | nformation  |               |                    |                                                |          |        |         |                       |                             |
| <ul> <li>IPv6</li> <li>mDNS</li> <li>General</li> <li>Profiles</li> <li>Domain Names</li> </ul>       | MAC Address<br>00:9c:02:04:3c:de                                                                            | Ser<br>Prin | ter (C43CDE). | Name<br>ipptop.loc | Vian Id<br>al. 105                             | Ty<br>Wi | red    |         | TTL (seconds)<br>4500 | Time Left (seconds)<br>3577 |

- **3.** Once the services are visible on the WLC, check if wired Bonjour Printer services are routed across the VLANs and if the printer is detected by your iOS device. Make sure your Apple iPhone/iPad Client is connected the client SSID.
- 4. Use your iOS device to test the AirPrint services.
- a. As shown below, click the Print icon in iOS6 or click the Print tab in iOS5.
- **b.** Under Printer Options, click Select Printer to see the Bonjour printer that was discovered by the device.

- Visit Visit
- c. Select that printer, and click Print to test the AirPrint Services.

## **Bonjour and Guest Anchoring**

For guest anchoring, the guest WLAN is able to see Bonjour services advertised to the anchor controller. The Bonjour queries and advertisements are sent inside the Control and Provisioning of Wireless Access Points (CAPWAP) tunnel.

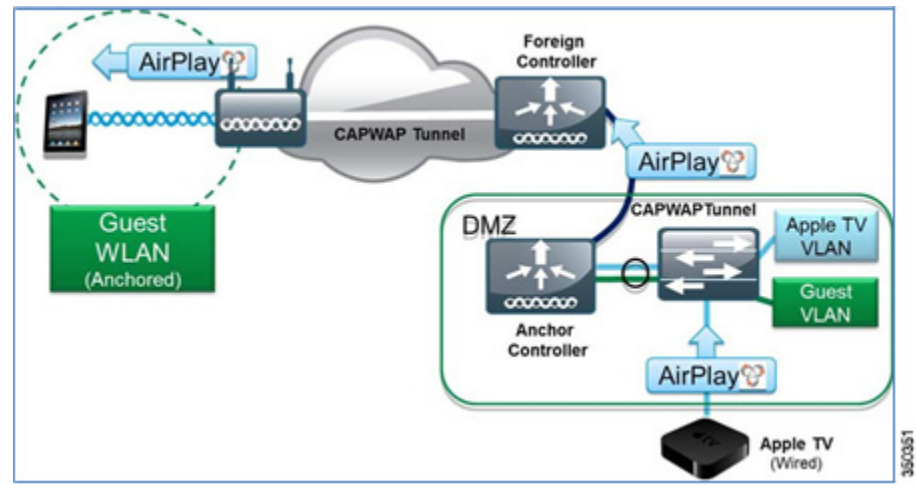

### **Bonjour Layer 3 Roaming**

I

The Layer 3 roaming works across the Ethernet over IP (EoIP) tunnel to ensure users moving among access points (APs) on different controllers continue to see the devices they saw on the original controller.

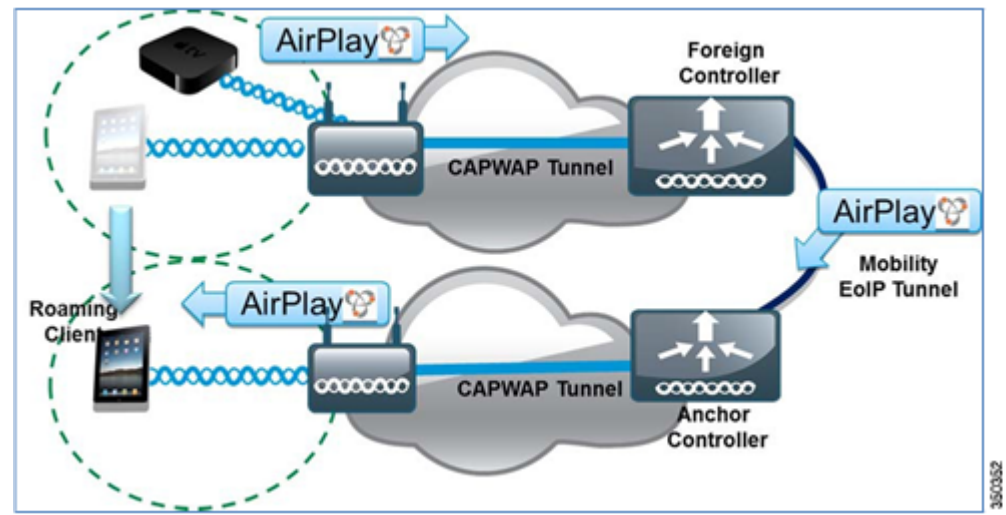

The Bonjour services on the anchor controller are displayed to the client, including both wired and wireless devices.

### **Bonjour Services Summary**

- The 7.4 release supports up to 64 services and 100 service providers per service type.
- Each service provider is registered in the WLC as its domain name.
- A client that meets the profile requirements receives unicast service directly from the service provider.
- Each Bonjour service has an advertised TTL. The controller asks the device for an update at 85% of this TTL.

## **Bonjour Services Support in FlexConnect Mode**

- For centrally switched WLANs, the behavior for Bonjour is the same as if the AP was in local mode.
- Bonjour queries from the client are sent to the controller and Bonjour responses from the controller are sent back to the AP in the unicast CAPWAP tunnel.
- FlexConnect APs do not require the Multicast?Unicast mode to support Bonjour.
- For locally switched WLANs, Bonjour continues to work in a single subnet only.

### **Bonjour Configuration on the WLC Through the CLI**

This is a list of command line interface (CLI) commands that can be used to configure Bonjour on the WLC.

### **Configure Commands**

#### To enable or disable global mDNS snooping

WLC>config mdns snooping { enable | disable }

#### To create a new mDNS profile name

WLC>config mdns profile create profile-name

#### To delete an existing mDNS profile name

WLC>config mdns profile delete profile-name

#### To attach a mDNS profile name to an interface

WLC>config interface mdns-profile { management | all interface-name } {profile-name | none}

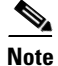

If a WLAN is attached to interface, the WLC issues a dependency error.

#### To attach a mDNS profile name to an interface-group

WLC>config interface group mdns-profile { all | interface-group-name } {profile-name |
none }

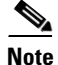

If a WLAN is attached to Interface, the WLC issues a dependency error.

#### To enable or disable mDNS support for a WLAN

```
WLC>config wlan mdns { enable | disable } { wlan id | all }
```

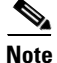

The default value is enabled.

#### To attach a mDNS profile to a WLAN

```
WLC>config wlan mdns { profile-name | none } { wlan id | all }
```

#### To create a new mDNS service

WLC>config mdns service create service-name service string query { enable | disable }

#### To enable/disable query for a service

WLC>config mdns service query { enable | disable } service-name

#### To delete a mDNS service

WLC>config mdns service delete service-name

#### To attach a service to a given profile name

WLC>config mdns profile service add service-name profile-name

#### To remove the service from a profile name

WLC>config mdns profile service delete service-name profile-name

#### To configure query interval

WLC>config mdns query interval interval-value

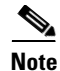

The default value is 15 minutes; the range is 10 minutes to 2 hours

### **Show Commands**

WLC>show mdns profile summary WLC>show mdns profile detailed profile-name WLC>show mdns service summary WLC>show mdns service detailed service-name WLC>show interface detailed interface-name WLC>show interface group detailed interface-group-name WLC>show wlan wlan-id WLC>show client detail mac-address WLC>show network summary

### **Clear Commands**

To clear the mDNS database learned dynamically per service WLC>clear mdns service-database { all | service-name }

### **Debug Commands**

#### To display events related to mDNS WLC>debug mdns message { enable | disable }

To display mDNS details of the events WLC>debug mdns detail { enable | disable }

To display errors related to mDNS processing WLC>debug mdns error { enable | disable }

#### To enable all debugs WLC>debug mdns all { enable | disable } All the debugs can be filtered based on the MAC address.